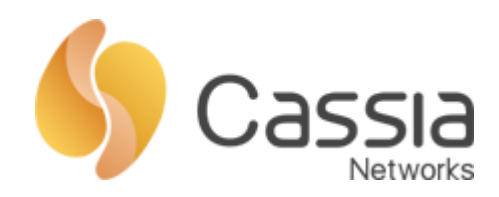

# Cassia 蓝牙调试工具使用说明

## V1. 0

发布日期: 2020年1月8日

Copyright © 2020 Cassia Networks, Inc

1

| —, |    | 工具介绍3     |
|----|----|-----------|
|    | 1、 | 工具说明3     |
|    | 2、 | 界面介绍3     |
|    | 3、 | 访问地址3     |
|    | 4、 | 两种使用方式4   |
| 二、 |    | 本地使用配置4   |
|    | 1、 | 环境搭建4     |
|    | 2、 | 工具配置5     |
|    | 3、 | 配置检查5     |
| Ξ, |    | 云端使用配置5   |
|    | 1、 | 环境搭建5     |
|    | 2、 | 工具配置6     |
|    | 3、 | 配置检查6     |
| 四、 |    | 使用说明7     |
|    | 1、 | 开启扫描7     |
|    | 2、 | 连接设备7     |
|    | 3、 | 获取服务8     |
|    | 4、 | 写入指令8     |
|    | 5、 | 读取通知9     |
|    | 6、 | API 接口学习9 |
| 五、 |    | 其他说明9     |

、 工具介绍

1、工具说明

蓝牙调试工具,是依托浏览器开发的一款工具,通过界面直观的展示了如何 通过蓝牙路由器进行扫描,连接,以及对蓝牙终端设备进行写入等基本操作。 并能实时展示每一步操作对应的 API 接口调用,方便用户了解 API 的使用方法。

**蓝牙调试工具并非可以在正式生产环境中使用的软件,仅限在前期设备对 接阶段帮助您快速了解 API 接口**。并请注意,蓝牙调试工具依托于浏览器,因 浏览器性能限制,**在数据量较大的时候,可能会出现因浏览器卡顿造成的丢包**, 路由器的并发量、数据完整性等测试推荐使用编程的方式测试。

推荐使用谷歌浏览器使用本工具。

2、界面介绍

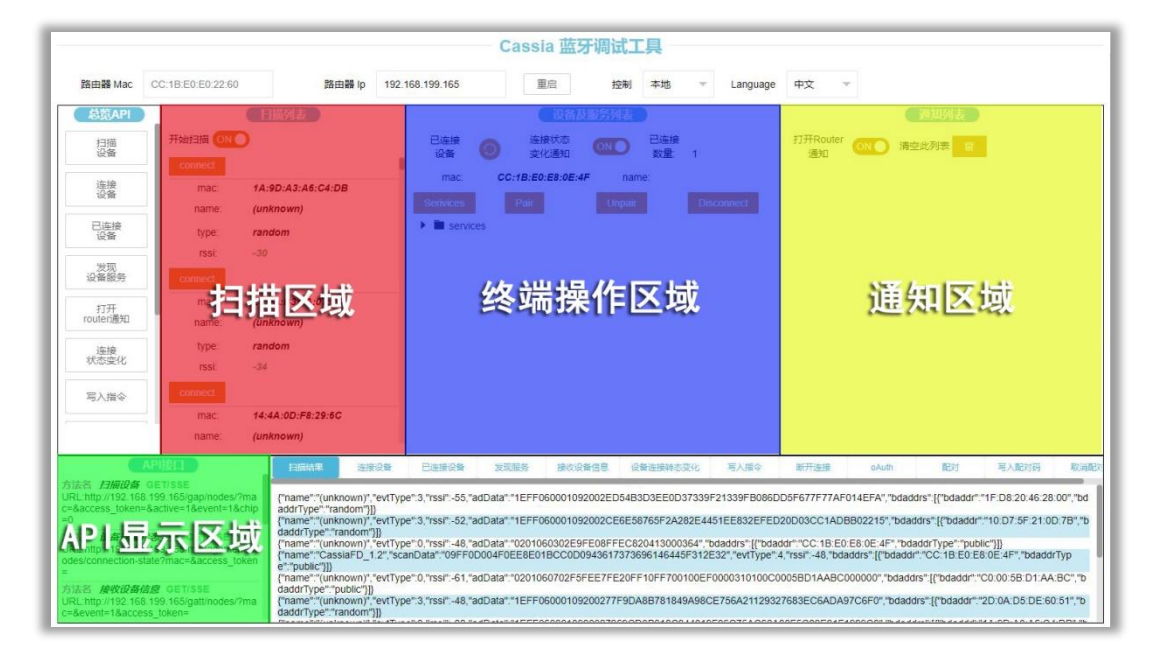

蓝牙调试工具,主要分为四个区域:

扫描区域:用于开启蓝牙路由器的扫描功能,并将扫描到的蓝牙终端设备实时显示,可在此区域点击连接蓝牙终端设备。

终端操作区域:用于展示已经连接的蓝牙终端设备,并可以在此区域进行蓝 牙指令的写入。

通知区域:实时接受蓝牙终端设备上报的数据。

API 显示区域:实时展示用户在蓝牙调试工具的每一步操作所调用的 API, 并生成 URL(程序中可直接使用)。

3、访问地址

3

http://www.bluetooth.tech/debugger/

建议使用谷歌浏览器,其他浏览器页面显示可能会不正常,或操作无效。

Copyright © 2020 Cassia Networks, Inc

4、两种使用方式

本地使用: 在局域网内直接调用蓝牙路由器的 API 接口。

云端使用:搭配 AC 使用,通过 AC 调用蓝牙路由器的 API 接口。

二、 本地使用配置

1、环境搭建

需保证所使用的蓝牙路由器和电脑在同一局域网内,要求电脑能上网(用以 打开蓝牙调试工具)并且能正常访问蓝牙路由器。

通过网页登陆蓝牙路由器后,在 Basic 页面中,将蓝牙路由器修改成本地模式(Standalone)模式。在本模式下,本地 RESTful API 默认开启,用于蓝牙调试工具本地调用。

| CC<br>CC<br>Status | දිරි<br>Basic | Container | Logs | <br>Other |
|--------------------|---------------|-----------|------|-----------|
| Router Mode        |               |           |      |           |
| Standalone Router  |               |           |      | •         |
| Country/Region     |               |           |      |           |
| United States      |               |           |      | •         |
| Tx Power           |               |           |      |           |

如果您的蓝牙路由器必须在AC上线,那么请保持蓝牙路由器在AC模式(AC Managed Router)下,并在AC上将蓝牙路由器的本地RESTful API设置成ON。

| Cassia Router ONLINE |                 |      |
|----------------------|-----------------|------|
| 详情 设备 容              | 器 配置 蓝牙工具       | LINA |
| 统计报告间隔               | 30 seconds      | T    |
| AC地址                 | 192.168.199.222 |      |
| 端口                   | 5246,5247       | T    |
|                      |                 | 保存   |
| 本地RESTful<br>API     | ON              | T    |
|                      |                 | 保存   |
| 远程协助                 | ON              | •    |
|                      |                 | 保存   |

Copyright © 2020 Cassia Networks, Inc

4

### 2、工具配置

谷歌浏览器打开蓝牙调试工具(http://www.bluetooth.tech/debugger/)后, 填写路由器 IP 为使用的蓝牙路由器的 IP 地址即可。

|          |                   |        | Cassia 蓝牙       | 调试工具         |              |                            |
|----------|-------------------|--------|-----------------|--------------|--------------|----------------------------|
| 路由器 Mac  | CC:1B:E0:E0:22:60 | 路由器 lp | 192.168.199.165 | 重启           | 控制 本地        | ▼ Language 中文 ▼            |
| 总览API    | 扫描列表              |        |                 | 设备及服务列表      |              | 通知列表                       |
| 扫描<br>设备 | 开始扫描              |        | 已连接<br>设备       | 连接状态<br>变化通知 | 已连接<br>数量: 0 | 打开Router<br>通知    清空此列表  冒 |
| 连接       |                   |        |                 |              |              |                            |

#### 3、配置检查

请点击开始扫描按钮检查是否能扫描到蓝牙终端,如果能扫描到,请按照第 四章节使用。否则请检查是否能正常访问该蓝牙路由器或者本地 RESTful API 是否开启。

#### 三、 云端使用配置

1、环境搭建

云端使用蓝牙调试工具需要配合 AC 使用,本文档仅对 AP 在 AC 的上线操 作做出简单描述,更详细的设置过程,请参照其他相关的文档。

1.1 AP 配置

通过网页登陆蓝牙路由器后,在 Basic 页面中,将蓝牙路由器修改成 AC 模式(AC Managed Router)模式,然后点击保存。

保存成功后,请在当前页面中填写 AC 地址(AC Address),并点击保存。

| 00<br>Status          | ද <u>ි</u> රි<br>Basic | €)<br>Container | <br>Other |  |  |  |
|-----------------------|------------------------|-----------------|-----------|--|--|--|
| Router Mode           |                        |                 |           |  |  |  |
| AC Managed            | Router                 |                 | •         |  |  |  |
| Tx Power              |                        |                 |           |  |  |  |
| 19                    |                        |                 | •         |  |  |  |
| Statistics Rep        | ort Interval           |                 |           |  |  |  |
| 30 Seconds            |                        |                 | •         |  |  |  |
| AC Server Ad          | dress                  |                 |           |  |  |  |
| 39.97.254.20          | 9                      |                 |           |  |  |  |
| AC-Router Comm. Ports |                        |                 |           |  |  |  |
| 5246,5247             |                        |                 | •         |  |  |  |

5

1.2 AP 上线

登录 AC, 在路由器 (Routers) 页面, 点击自动发现, 添加蓝牙路由器, 并等待蓝牙路由器上线。

2、工具配置

谷歌浏览器打开蓝牙调试工具(http://www.bluetooth.tech/debugger/)后, 首先填写需要使用的路由器 MAC,该路由器需要在 AC 上已经上线。

|          |                   |        | Cassia 蓝牙       | F调试工具        |              |                          |
|----------|-------------------|--------|-----------------|--------------|--------------|--------------------------|
| 路由器 Mac  | CC:1B:E0:E0:23:5E | 路由器 lp | 192.168.199.150 | 重启           | 控制 本地        | ▼ Language 中文 ▼          |
| 总览API    | 日描列表              |        |                 | 设备及服务列表      |              | 通知列表                     |
| 扫描<br>设备 | 开始扫描              |        | 已连接<br>设备       | 连接状态<br>变化通知 | 已连接<br>数量: 0 | 打开Router<br>通知     清空此列表 |
| 连接<br>设备 |                   |        |                 |              |              |                          |

路由器 IP 不填写, 点击控制, 将本地模式修改为远程。

|        | oAutr                  |
|--------|------------------------|
| 开发者账号: | cassia                 |
| 密码:    |                        |
| AC 地址: | 39.97.254.209:8080/api |

在弹出的对话框中,填写开发者账号密码(AC 中配置的开发者账号密码), 并填写 AC 地址并点击 OK 保存。

AC 地址填写方法:根据 AC 的访问方式,确定是否添加端口号。

云 AC,请填写 IP:8080/api,如 39.147.253.2:8080/api 本地盒子,请填写 IP/api,如 192.168.199.222/api

3、配置检查

6

上述操作完成后,请刷新网页,然后重新点击控制,选择控制方式为远程并 点击 OK,此时在页面下方详情处,会显示成功获取到的 token。

| 扫描结果           | 连接设备             | 已连接设备           | 发现服务          | 接收设备信息          | 设备连接转态变化          | 写入指令          | 断开连接             | oAuth    |
|----------------|------------------|-----------------|---------------|-----------------|-------------------|---------------|------------------|----------|
| {"token_type": | "bearer", "acces | s_token":"bb019 | 99f088b13879d | 5a430bf420c0f10 | 139b13e2c4e8b9b66 | 1888aa24ec823 | 3197","expires_i | n":3600} |

然后点击开始扫描按钮检查是否能扫描到蓝牙终端,如果能扫描到,请按 照第四章节使用。否则请检查该蓝牙路由器是否在 AC 上正常上线,如果仍然 不能扫描,请联系 CASSIA 解决。

#### 四、 使用说明

蓝牙调试工具配置完成后,请按照以下步骤进行蓝牙终端的调试。调试过程中, 需要有蓝牙终端的《蓝牙通信协议》,该协议是设备生产厂家规定的,描述如何解 析广播包,或者如果通过写入指令的方式实现蓝牙终端的功能的文档。如需要请向 终端厂家索取。

|                                                                                                    |                                                                                                    |                                                                                                    |                                                                                                    | Cassia 🖞                                                                                                    | 牙调试工具                                                                                                    |                                                                                                    |                                                                                                   |                                                                                                    |                                                                                                    |                                                                                      |                                            |
|----------------------------------------------------------------------------------------------------|----------------------------------------------------------------------------------------------------|----------------------------------------------------------------------------------------------------|----------------------------------------------------------------------------------------------------|----------------------------------------------------------------------------------------------------|----------------------------------------------------------------------------------------------------|----------------------------------------------------------------------------------------------------|---------------------------------------------------------------------------------------------------|----------------------------------------------------------------------------------------------------|----------------------------------------------------------------------------------------------------|--------------------------------------------------------------------------------------|--------------------------------------------|
| 路由器 Mac                                                                                                    | CC:1B:E0:E0:22:60                                                                                                    | 路由器 lp                                                                                                    | 192.168.199.165                                                                                                    | 重启                                                                                                    | 控制本地                                                                                                    | ✓ Language                                                                                                    | 中文 ~                                                                                              | -                                                                                                    |                                                                                                    |                                                                                      |                                            |
|                                                                                                    | Theirstill (M)<br>connect<br>mac: rA<br>name: va<br>type: ran<br>rask - 30<br>connect<br>my<br>name: va<br>type: ran<br>rask - 30<br>connect<br>type: ran<br>rask - 30<br>connect<br>type: rask - 30<br>connect<br>type: rask - 30<br>connect<br>type: |                                                                                                    | Eusa<br>Ras<br>Mac<br>Serivas                                                                                                    | CC:18:00-08:00<br>CC:18:00-08:00<br>CC:18:00<br>CC:18:00<br>CC:18 | NU Linita<br>No Linita<br>Ingua<br>保作区域                                                                                                    | Disconnect                                                                                                    | 打开Router<br>通知                                                                                    | ••• *•<br>運                                                                                                    |                                                                                                    | ţ                                                                                    |                                            |
|                                                                                                    | name. (ur<br>APIIEIT                                                                                                    | nknown)                                                                                                    | 合 已注意设备                                                                                                    | 发现服务 接线                                                                                                    | 设备信息 设备连接转态变化                                                                                                    | 1 写人指令                                                                                                    | 新开连接                                                                                              | oAuth                                                                                                    | 11271 I                                                                                                    | <b>写入配</b> 対码                                                                        | 取消配力                                       |
| 方法名 <b>13期10</b> 名<br>URL:http://192.161<br>c=&access_token=<br>0<br>A P to 5<br>odes/connection-s<br>=<br>方法名 <b>加权以政府</b><br>URL:http://192.161<br>c=&event=1&acce | GET75SE<br>199.165/gap/nodes/?ma<br>sactive=1&event=1&chip<br>Sactive=1&event=1&chip<br>Sactive=1&event=1&chip                                                                                                    | ("name":"(unknown)", "e<br>addrType" "random"))<br>("name":"(unknown)", "e<br>daddrType", "random"))<br>("name": (unknown)", "e<br>("name": (unknown)", "e<br>daddrType": "public")))<br>("name": (unknown)", "d<br>daddrType": "random")) | vtType":3,"rssi"-55,<br>vtType":3,"rssi"-52,<br>vtType":0,"rssi"-48,<br>","scanData"":09FF<br>vtType":0,"rssi"-61,<br>vtType":3,"rssi"-48, | "adData" "1EFF060001<br>"adData" "1EFF060001<br>"adData" "0201060302<br>00D04F0EE8E01BCC0<br>"adData" "0201060702<br>"adData" "1EFF060001                                                                                                    | 092002ED54B3D3EE0D37<br>092002CE6E58765F2A282<br>29FE08FFEC82041300036-<br>D0943617373696146445F3<br>55FEE7FE20FF10FF70010<br>09200277F9DA8B781849A | 339F21339FB086D<br>E4451EE832EFED<br>I" "bdaddrs" (("bda<br>112E32", "evtType" -<br>DEF0000310100C0<br>98CE756A2112932 | D5F677F77AF0<br>20D03CC1ADE<br>ddr","CC:1B:E0:<br>I,"rssi":-48,"bda<br>005BD1AABC0<br>7683EC6ADA9 | 014EFA", "bdado<br>3800215", "bdad<br>E6:0E:4F", "bda<br>iddrs": [("bdaddr<br>X00000", "bdadd<br>X7C6F0", "bdadd | drs" [{"bdaddr"."1F.i<br>drs" [{"bdaddr"."10<br>iddrType"."public"]]<br>"°CC.1B.E0.E8.0E<br>rs" [{"bdaddr"."2D.i<br>rs" [{"bdaddr"."2D.i | D8 20 46 28 0<br>D7 5F 21 0D<br>}<br>:4F","bdaddrT<br>)0:5B D1 AA E<br>DA D5 DE 60 : | 0","bd<br>7B","b<br>yp<br>3C","b<br>51","b |

1、开启扫描

依次点击开启扫描、连接状态变化通知、打开 Router 通知按钮。

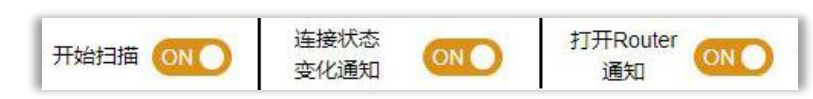

2、连接设备

在扫描区域,会显示当前可以扫描到的所有蓝牙终端设备,找到需要连的蓝牙终端设备,点击 connect 进行连接。

| 开始扫描 이  | D                 |
|---------|-------------------|
| connect |                   |
| mac:    | E9:81:22:E2:EC:09 |
| name:   | SH09U             |
| type:   | random            |
| rssi:   | -58               |
| connect |                   |

#### 3、获取服务

连接成功并开启了"连接状态变化通知"后,在终端操作区域,会实时显示已经连接的蓝牙终端设备。点击已连接设备的 Services 按钮,可以获取到蓝牙终端设备的服务列表。蓝牙服务列表中以 UUID 来划分每一个功能,每个 UUID 对应一个 handle 值,我们通过 handle 来完成各种指令的写入。

Handle 和 UUID 的对应关系并非绝对固定,主要取决于设备厂商的规 定和设计。如非必要,请向厂家建议不修改对应关系。

如果您的蓝牙终端无法正常获取到服务列表,请联系我们使用其他方式 调试。

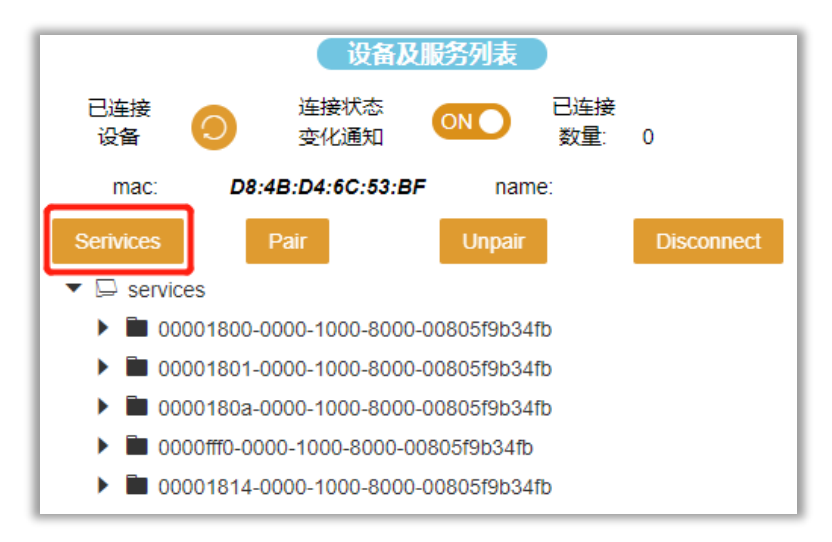

4、 写入指令

8

根据该该安蓝牙终端设备的《蓝牙通信协议》,我们可以知道如何实现 手环的各种功能。例如向 handle 16 写入 0100,可以开启蓝牙终端设备数 据上传的通道,向 handle 20 写入对应指令,可以使手环时间校准等等。

指令为《蓝牙通信协议》规定的格式,16进制,写入后点击 try 按钮, 指令就会写入到蓝牙终端中。

| • | D000fff0-0000-1000-8000-00805f9b34fb                          |
|---|---------------------------------------------------------------|
|   | handle:14                                                     |
|   | ▼ □ characteristics                                           |
|   | ▼ 🖵 uuid:0000fff1-0000-1000-8000-00805f9b34fb                 |
|   | handle:16                                                     |
|   | properties: read, write with response                         |
|   | write with response: 0x 0100 try                              |
|   | C (0x0100)                                                    |
|   | 🗋 valueHandle:16                                              |
|   | descriptors                                                   |
|   | <ul> <li>uuid:0000fff2-0000-1000-8000-00805f9b34fb</li> </ul> |
|   | 🗋 handle:19                                                   |
|   |                                                               |

5、读取通知

通知指的是蓝牙终端设备通过建立连接的方式,向上位机发送的写入指 令的反馈和保存的数据(例如手环的历史睡眠数据),数据以十六进制发送。 写入指令(例如向 handle 16 写入 0100)并开启了"打开 Router 通知" 后,在通知区域可以读取到蓝牙终端设备上传的数据,用户拿到数据后,根 据《蓝牙通信协议》进行解析。

| 通知列表                  |                                              |
|-----------------------|----------------------------------------------|
| 打开Router ON ;<br>通知   | 青空此列表 會                                      |
| mac:D8:4B:D4:6C:53:BF | 9e141106050c00000000000000000000000000000000 |
| mac:D8:4B:D4:6C:53:BF | 9e141106050c00000000000000000000000000000000 |
| mac:D8:4B:D4:6C:53:BF | 9e141106050c00000000000000000000000000000000 |
| mac:D8:4B:D4:6C:53:BF | 9e141106050c00000000000000000000000000000000 |
| mac:D8:4B:D4:6C:53:BF | 9e141106050c00000000000000000000000000000000 |
| mac:D8:4B:D4:6C:53:BF | 9e141106050c00000000000000000000000000000000 |
| mac:D8:4B:D4:6C:53:BF | 9e141106050c00000000000000000000000000000000 |
| mac:D8:4B:D4:6C:53:BF | 9e141106050c00000000000000000000000000000000 |
| mac:D8:4B:D4:6C:53:BF | 9e141106050c00000000000000000000000000000000 |
| mac:D8:4B:D4:6C:53:BF | 9e141106050c00000000000000000000000000000000 |
| mac:D8:4B:D4:6C:53:BF | 9e141106050c00000000000000000000000000000000 |

6、API 接口学习

上述的每步操作,均对应一个 API 的调用,用户可以在左下角的 API 显示区域看到每一步操作的 URL 对应的 API 调用。您可以通过此区域显示 的 URL 了解我们的 API 的用法,以便后期使用 API 进行开发。

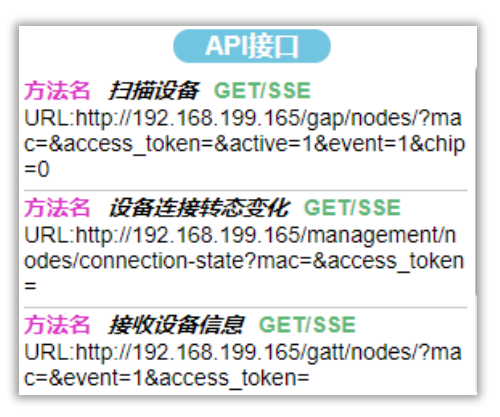

五、 其他说明

9

蓝牙调试工具除了使用户方便的对蓝牙终端设备进行测试外,其主要作 用为使用户通过简单直观的操作,熟悉蓝牙路由器的 API 接口,用于后期 的平台开发。有关 API 接口(SDK)的详细说明,请在官网下载或者向 CASSIA 支持人员索取。

蓝牙调试工具依托于浏览器,因浏览器性能限制,**在数据量较大的时候,** 可能会出现因浏览器卡顿造成的丢包,路由器的并发量、数据完整性等测 试推荐使用编程的方式测试。